# Tech Note 856 Getting Started with the Remote Response Object (RRO)

All Tech Notes, Tech Alerts and KBCD documents and software are provided "as is" without warranty of any kind. See the Terms of Use for more information.

Topic#: 002653 Created: April 2012

### Introduction

Remote Response Objects monitor alarm conditions of other Galaxy objects, send notification messages when an alarm transition occurs, and allow users to respond to alarm notifications by acknowledging alarms.

This *Tech Note* provides detailed procedures to configure Remote Response objects to trigger an alarm and acknowledge it via Email or SMS.

### Assumptions

- Your network allows SMTP and POP3 traffic out to the Internet. You may need a dedicated outside connection.
- These objects are not available for download on WDN. They are purchased from your local Wonderware distributor.

### **Application Versions**

- RemoteResponseObjects 1.0
- Wonderware Application Server 3.0 and later

## Creating a Platform, Engines, Areas and Analog Device

#### For single node setup

- 1. Create Platform PO01 with two engines, EO01 & EO02,
- 2. Each engine has its own area, A001 & A002 respectively (Figure 1 below).

| 🗘 Deployment 🗸 🕈 🗙           |
|------------------------------|
| RemoteResponseOBJ            |
|                              |
| Kodel 💫 Deploym 💊 Derivation |

FIGURE 1: PLATFORM, ENGINES AND AREAS

2. Create a new instance of an AnalogDevice object or UDO called **AD1** and place it under area **A002** (Figure 2 below). You can use a UserDefined Object (instead of an AnalogDevice Object) but the settings will be different than that of Figures 3, 4 and 5.

Leave all settings as default values unless otherwise noted.

| RemoteResponseOBJ              | 😋 Deployment 🚽 👻 🗸             |
|--------------------------------|--------------------------------|
| Model Deploym O Derivation     | RemoteResponseOBJ              |
| 🔏 Model 🔌 Deploym 💊 Derivation |                                |
|                                | ≼ Model 💫 Deploym 💊 Derivation |

FIGURE 2: ANALOG DEVICE

- 3. In the AD1 Alarms Tab, do the following (Figure 3 below):
- Check Detect PV level(limit) alarms
- Check Hi
- Set the limit to 75.0
- Set the Priority to 500
- Set the AlarmMessage to me.ShortDesc

| AD1                    |                           |                          |               | ⊑ <u>≞</u> | ? 🖬    | <b>x</b> ا |
|------------------------|---------------------------|--------------------------|---------------|------------|--------|------------|
| General I/O Alarms     | History Control Object In | formation 🛛 Scripts 🗍 UD | As Extensions | Graphics   |        |            |
|                        |                           |                          |               |            |        | -          |
| 🔲 Generate event upon  | n PV change 🛛 🔐 💚         |                          |               |            |        |            |
| Detect PV level(limit) | alarms 🖆                  |                          |               |            |        |            |
| Level alarms 🏰 🌗 —     | 1.114                     | Defective                |               |            |        |            |
| Пніні 🗬                | Limit                     | Priority                 | Alarm Message |            | 5      |            |
|                        |                           | 500                      | me ShortDess  |            | 9<br>D |            |
|                        | 75.0 D                    |                          | Ine.onorcoesc |            |        |            |
|                        |                           |                          |               |            |        |            |
|                        |                           |                          | , L           |            | 3      |            |
| Alarm deadband:        | 0.0                       |                          | ,<br>,        |            |        |            |
| Detect PV rate of cha  | ange alarms 🛛 🔓           |                          |               |            |        |            |
| ⊢Rate of change alarms | ·A                        |                          |               |            |        |            |
|                        | Limit                     | Priority                 | Alarm Message |            |        |            |
|                        |                           |                          |               | <u> </u>   | 2      |            |
| Down 👘                 |                           |                          |               | 🛱          | 2      |            |
| Per:                   | 2                         |                          |               |            |        |            |
| Evaluate every:        |                           | ms 🔓                     |               |            |        |            |
|                        | istion slarms0            |                          |               |            |        |            |
| Deviation alarms       |                           |                          |               |            |        |            |
|                        | Deviation (EU)            | Priority                 | Alarm Message |            |        |            |
| 🔲 Minor 🖧              | 6                         | 62                       |               | 8          | 2      |            |
| 🔲 Major  🛱             | 6                         | 62                       |               | 8          | 2      |            |
| Setpoint:              | 0.0 🔒 🖗                   |                          |               |            | -      |            |
| Deviation deadband:    |                           |                          |               |            |        |            |
| Settling period:       |                           | 62                       |               |            |        |            |
|                        | 1                         |                          |               |            |        | -          |
| •                      |                           |                          |               |            |        | •          |

FIGURE 3: CONFIGURING HI ALARM IN ANALOG DEVICE AD1

4. In the UDAs tab, create a new UDA with type Double and call it UDA1 (Figure 4 below).

Getting Started with the Remote Response Object (RRO)

| AD1               |            |         |                    |         |         |           | Ľ <b>≜</b> | ?     | B | ×       |
|-------------------|------------|---------|--------------------|---------|---------|-----------|------------|-------|---|---------|
| General I/O Alarm | ns History | Control | Object Information | Scripts | UDAs    | Extension | s   Gr     | aphic | s |         |
|                   | +          | ×       | UDA name:          | UDA1    |         |           |            |       |   | <b></b> |
| UDAs:             |            |         |                    |         |         |           |            |       |   |         |
| Name  VDA1        |            |         | Data type:         | Double  |         |           |            | ľ     | • |         |
|                   |            | _       | Category:          | User wr | iteable |           |            | ŀ     | • |         |
|                   |            | _       | Value              |         |         |           |            |       |   |         |
|                   |            |         | 🔲 This is an array | ,       |         |           |            |       |   |         |
|                   |            | _       | Number of elem     | nents:  |         |           |            |       |   |         |
|                   |            | _       | 0.0                |         |         |           | ſ          | Ø     |   |         |
|                   |            |         |                    |         |         |           |            |       |   |         |

FIGURE 4: CREATE THE UDA IN ANALOG DEVICE AD1

5. In the AD1 **I/O** tab, set the input source as AD1.UDA1 (Figure 5 below).

| AD1                    |                                                 | G.            | ? 🖥 ×    |
|------------------------|-------------------------------------------------|---------------|----------|
| General I/O Alarms     | History Control Object Information Scripts UDAs | Extensions    | Graphics |
|                        |                                                 |               | -        |
| PV input source:       | AD1.UDA1                                        | 🗗 📝           |          |
| Cutput destination di  | ffers from input source                         | ſ             |          |
| PV output destination: |                                                 | 62 7          |          |
| SP reference:          |                                                 | 62 🕞          |          |
| 🔲 SP feedback address  | differs from SP output address                  | 62            |          |
| SP feedback source:    |                                                 | <u></u> £  [2 | <b>_</b> |

FIGURE 5: ASSIGN PV INPUT SOURCE TO ANALOG DEVICE AD1

# Configuring the Objects

# Configuring the RemoteResponse Object

- 1. Import the RemoteResponse objects into this Galaxy. The **RemoteNotifier** object detects that alarm has occurred and **RemoteCommunicator** relays it to the "outside" using SMS or Email.
- 2. Create derived templates from the base object instance of both the **RemoteNotifier** and the **RemoteCommunicator** objects called **RC** and **RN** respectively (Figure 6 below).

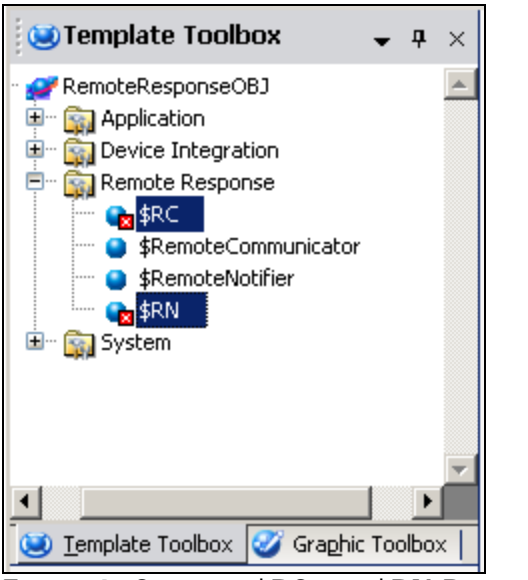

FIGURE 6: CREATING \$RC AND \$RN DERIVED TEMPLATES

3. From the derived templates, create a new instance of the RN called **RN1** and a new instance of RC called **RC1**. Put RC1 and RN1 under area **A001** (Figure 7 below).

| 💫 Deployment       | <b>→</b> ₽ > | ×        |
|--------------------|--------------|----------|
| RemoteResponseOBJ  |              | <u>←</u> |
| Model 🍛 Deployment | Contraction  |          |
|                    |              |          |

FIGURE 7: CREATING RC1 AND RN1 INSTANCES

## Configuring the RemoteCommunicator (RC1) Object

- 1. Opent the RC1 Object and click the General Tab.
- 2. Create a From email address for the RemoteCommunicator. This example uses: gmailRC1@gmail.com.
- 3. Create the To email address to receive alarm notifications. This example uses: gmailOper1@gmail.com.
- 4. Open RC1 and do the following.

In the RC1 General tab (Figure 8 below)

- In the email address box enter the From email address.
- In the password field enter the password associated with that account.
- Configure **Outgoing Mail Server** settings (this example uses Gmail):
  - Outgoing mail server (SMTP): smtp.gmail.com
  - Outgoing mail server port: 587
  - Check This Server requires an encrypted connection (SSL)
- Use the following for Incoming Mail Server settings (This example uses Gmail):
  - Incoming mail server (POP3): pop.gmail.com
  - Outgoing mail server port: 995
  - Check This Server requires an encrypted connection (SSL)

• Leave rest of the settings at default on this tab.

| RC1 *                                                                                                    |                                                                                                    |       |                                 |                 |     |  |  |  |  |
|----------------------------------------------------------------------------------------------------|----------------------------------------------------------------------------------------------------|-------|---------------------------------|-----------------|-----|--|--|--|--|
| eneral Contacts and Scheduling Object Information Scripts UDAs Extensions Graphics                                                                                                    |                                                                                                    |       |                                 |                 |     |  |  |  |  |
| Enable Notification                                                                                                    |                                                                                                    |       |                                 |                 |     |  |  |  |  |
| E-mail Address:                                                                                                    | gmailRC1@gmail.co                                                                                                    | m     |                                 |                 | 6   |  |  |  |  |
| Password:                                                                                                    | •••••                                                                                                    | ••••• |                                 |                 | ſ   |  |  |  |  |
| 🔲 E-mail Account Login is differer                                                                                                    | nt than E-mail Address                                                                                                    |       |                                 |                 |     |  |  |  |  |
| User Name:                                                                                                    | gmailRC1@gmail.co                                                                                                    | m     |                                 |                 | 6   |  |  |  |  |
| -Outgoing Mail Settings<br>Outgoing Mail Server Settings                                                                                                    |                                                                                                    |       |                                 |                 |     |  |  |  |  |
| Outgoing mail server (SMTP):                                                                                                    | smtp.gmail.com                                                                                                    |       |                                 |                 | £   |  |  |  |  |
| Outgoing mail server port:                                                                                                    | 587                                                                                                    |       | 4                               | Test Connection | n l |  |  |  |  |
|                                                                                                    |                                                                                                    |       |                                 |                 |     |  |  |  |  |
| This Server requires an encry                                                                                                    | pted connection (SSL):                                                                                                    |       | 6                               |                 |     |  |  |  |  |
| <ul> <li>This Server requires an encry</li> <li>Notify remote users when alarr</li> </ul>                                                                                                    | pted connection (SSL):                                                                                                    | Ŵ     | -<br>-<br>                      |                 |     |  |  |  |  |
| <ul> <li>This Server requires an encry</li> <li>Notify remote users when alarr<br/>Maximum number of retries:</li> </ul>                                                                                                    | pted connection (SSL):<br>ms are acknowledged                                                                                                    | Ŵ     | -<br>                           |                 |     |  |  |  |  |
| <ul> <li>This Server requires an encry</li> <li>Notify remote users when alarr<br/>Maximum number of retries:<br/>Retry Period:</li> </ul>                                                                                                    | pted connection (SSL):<br>ms are acknowledged<br>3<br>00:01:00.0000000                                                                               | Ŵ     | -<br>-<br>-<br>-<br>-<br>-      |                 |     |  |  |  |  |
| <ul> <li>This Server requires an encry</li> <li>Notify remote users when alarr<br/>Maximum number of retries:<br/>Retry Period:</li> <li>Incoming Mail Settings</li> <li>Incoming Mail Server Settings</li> </ul>                                                                                                    | pted connection (SSL):<br>ms are acknowledged<br>3<br>00:01:00.0000000                                                                               | Ŵ     | -<br>-<br>-<br>-<br>-<br>-<br>- |                 |     |  |  |  |  |
| <ul> <li>This Server requires an encry</li> <li>Notify remote users when alarr<br/>Maximum number of retries:<br/>Retry Period:</li> <li>Incoming Mail Settings</li> <li>Incoming Mail Server Settings</li> <li>Incoming mail server (POP3):</li> </ul>                                                                                                    | pted connection (SSL):<br>ms are acknowledged<br>3<br>00:01:00.0000000                                                                               |       | -<br>-<br>-<br>-<br>-<br>-      |                 |     |  |  |  |  |
| <ul> <li>This Server requires an encry</li> <li>Notify remote users when alarr<br/>Maximum number of retries:<br/>Retry Period:</li> <li>Incoming Mail Settings</li> <li>Incoming Mail Server Settings</li> <li>Incoming mail server (POP3):</li> <li>Incoming server port:</li> </ul>                                                                              | pted connection (SSL):<br>ms are acknowledged<br>3<br>00:01:00.0000000<br>smtp.gmail.com<br>995                                                      |       | 6<br>6<br>6                     | Test Connection |     |  |  |  |  |
| <ul> <li>This Server requires an encry</li> <li>Notify remote users when alarr<br/>Maximum number of retries:<br/>Retry Period:</li> <li>Incoming Mail Settings</li> <li>Incoming Mail Server Settings</li> <li>Incoming mail server (POP3):</li> <li>Incoming server port:</li> <li>This Server requires an encry</li> </ul>                                       | pted connection (SSL):<br>ms are acknowledged<br>3<br>00:01:00.0000000<br>smtp.gmail.com<br>995<br>pted connection (SSL):                            |       |                                 | Test Connection |     |  |  |  |  |
| <ul> <li>This Server requires an encry</li> <li>Notify remote users when alarr<br/>Maximum number of retries:<br/>Retry Period:</li> <li>Incoming Mail Settings</li> <li>Incoming Mail Server Settings</li> <li>Incoming mail server (POP3):</li> <li>Incoming server port:</li> <li>This Server requires an encry</li> <li>Remote users can acknowledge</li> </ul> | pted connection (SSL):<br>ms are acknowledged<br>3<br>00:01:00.0000000<br>smtp.gmail.com<br>995<br>pted connection (SSL):<br>e alarms via SMS/E-mail | Ŵ     |                                 | Test Connection |     |  |  |  |  |

FIGURE 8: CONFIGURATIONS ON RC1 GENERAL TAB

In RC1 Contacts and Scheduling Tab (Figure 9 below), in the Contacts setup grid,

- 1. Type the user name under the First Name column. This example uses user1.
- 2. Type the email address under the E-mail Address column. This example uses "gmailOper1@gmail.com"
- 3. Type a four-digit PIN number (0000-9999) under the PIN column. This example uses **1111**.

file:///C|/inetpub/wwwroot/t002653/t002653.htm[5/8/2012 10:45:35 AM]

- 4. Check the Always Notify option.
- 5. Type User2 under the First Name column.
- 6. Type the Mobile number to which the alarm notification SMS needs to be sent under the **Mobile Phone** column. This example uses **9497273200**.
- 7. Type a four-digit PIN number (0000-9999) under the PIN column. This example uses 2222.
- 8. Type the SMS Gateway for that mobile number in the SMSGateway column.
  - For AT&T Mobile: txt.att.net
  - For T-Mobile: tmomail.net
  - For Verizon: vtext.com
- 9. Check the Always Notify option.
- 10. Leave the default settings.
- 11. Save and close **RC1**.

| RC1                                                                               |                        |              |                 |          |                      |        |        |             |           |            |              |                  |
|-----------------------------------------------------------------------------------|------------------------|--------------|-----------------|----------|----------------------|--------|--------|-------------|-----------|------------|--------------|------------------|
| neral Contacts and Scheduling Object Information Scripts UDAs Extensions Graphics |                        |              |                 |          |                      |        |        |             |           |            |              |                  |
| -Calenda                                                                          | ar Setup —             |              |                 |          |                      |        |        |             |           |            |              |                  |
| Impor                                                                             | t Calendar             | Export       | : Calendar      | Clea     | ar Caler             | ndar   |        | Cale        | ndar Info | b Launch   | n Outlook(20 | 07) 🔓            |
| Meeting                                                                           | gTitle Group1          | L: CallGroup | 51              |          | Ţ                    | ſ      |        |             |           |            |              |                  |
| MeetingTitle Group2: CallGroup2 💚 🖨 🗖 Include previous group (Group 1) 💚          |                        |              |                 |          |                      |        |        | V 6         |           |            |              |                  |
| MeetingTitle Group3: CallGroup3 💚 🔐 🗋 Include previous groups (Group 1 & 2) 💚 🔐   |                        |              |                 |          |                      |        |        |             |           |            |              |                  |
| -Contact<br>Default                                                               | :s Setup<br>SMS Gatewa | ay:          |                 |          |                      |        |        |             | 6         |            |              |                  |
| Impo                                                                              | rt Contacts            | Exp          | ort Contacts    |          | Clea                 | ar Cor | ntacts | ;           |           |            |              | ſ                |
|                                                                                   | First<br>Name          | Last<br>Name | Mobile<br>Phone | E-mail . | Address              | :      |        |             | PIN       | SMSGateway | GalaxyUser   | Always<br>Notify |
|                                                                                   | User 1                 |              |                 | gmailOp  | gmailOper1@gmail.com |        |        | :           | 1111      |            |              | •                |
|                                                                                   | User2                  |              | 9497273200      |          |                      | 2      | 2222   | txt.att.net |           | •          |              |                  |
| ▶*                                                                                |                        |              |                 |          |                      |        |        |             |           |            |              |                  |

FIGURE 9: CONFIGURATION ITEMS ON RC1 CONTACTS AND SCHEDULING TAB

# Configuring the RemoteNotifier (RN1) Object

file:///C|/inetpub/wwwroot/t002653/t002653.htm[5/8/2012 10:45:35 AM]

Open **RN1** and do the following.

- 1. In the RN1 General tab configure the following attributes (Figure 10 below)
  - Set the Communicator Object Name as RC1.
  - Set the Notification Type to Both.
  - Leave the remaining settings at default on this tab.

| RN1                                |                                                 |           |   |
|------------------------------------|-------------------------------------------------|-----------|---|
| General Alarm Detection Object Inf | formation Scripts UDAs Extensions Graphics      |           |   |
| Communicator Object Name:          | RC1                                             |           | ſ |
| Notification Type:                 | Both                                            | ${\bf V}$ | ſ |
| Escalation Settings                |                                                 |           |   |
| Initial Delay:                     | 00:00:00.0000000                                | ų.        | ſ |
| Enable Escalation                  |                                                 | ų.        | ſ |
| Escalation Period:                 | 00:10:00.000000                                 | ų.        | £ |
| Enable Renotification              |                                                 | ų.        | ſ |
| Renotify Period:                   | 00:10:00.0000000                                | Ŷ         | ſ |
| Retry Settings                     |                                                 |           |   |
| Maximum number of retries:         | 20                                              | Ŷ         | ſ |
| Retry Period:                      | 00:00:10.0000000                                | Ŷ         | ſ |
| Default Message Format             |                                                 |           |   |
| Default Message Format:            | [N].[A] [D] - [K] - entered alarm state at [T]. |           | £ |
| Eormat Default Message             |                                                 |           |   |
|                                    | ×                                               |           |   |
| Decimal Format:                    | ##.#                                            |           | ſ |

FIGURE 10: CONFIGURATIONS ON RN1 GENERAL TAB

- 2. In the RN1 Alarm Detection tab (Figure 11 below)
  - Create a new Detector by clicking the blue + button located at the right of the Detector List item.
  - Call the newly-created detector det1.
  - Type AD1.Hi.InAlarm in the Source field.
  - Leave all other attributes as default.
  - Save and close RN1.

| S RN1                         |                                                                                                |                                                                                                    |                                                                                                    |                                                                                                    |                                                                                                    |
|-------------------------------|------------------------------------------------------------------------------------------------|----------------------------------------------------------------------------------------------------|----------------------------------------------------------------------------------------------------|----------------------------------------------------------------------------------------------------|----------------------------------------------------------------------------------------------------|
| General Alarm Detection Objec | t Information   Scripts   UD                                                                   | DAs Extensions Graphics                                                                                                    |                                                                                                    |                                                                                                    |                                                                                                    |
| Detector List: 🕂 🗙            |                                                                                                |                                                                                                    |                                                                                                    |                                                                                                    |                                                                                                    |
| Name                          | Alarm Detector:                                                                                |                                                                                                    |                                                                                                    |                                                                                                    |                                                                                                    |
| det1                          | Detector Description:                                                                          | det1                                                                                                    |                                                                                                    | ĺ                                                                                                    | ſ                                                                                                    |
|                               | Source:                                                                                        | AD1.Hi.InAlarm                                                                                                    |                                                                                                    |                                                                                                    | ſ                                                                                                    |
|                               | 🔽 Enable Alarm Detec                                                                           | tion                                                                                                    | - 4                                                                                                    | <b>)</b> 1                                                                                                    | ſ                                                                                                    |
|                               | 🗹 Use Default Messag                                                                           | ge Format On General Tab                                                                                                    |                                                                                                    | [                                                                                                    | ſ                                                                                                    |
|                               | Message Format:                                                                                | [N].[A] [D] - [K] - entered alarm state at [T].                                                                                                    |                                                                                                    | [                                                                                                    | ſ                                                                                                    |
|                               | Eormat Detector                                                                                |                                                                                                    |                                                                                                    |                                                                                                    |                                                                                                    |
|                               | message                                                                                        |                                                                                                    |                                                                                                    |                                                                                                    |                                                                                                    |
|                               |                                                                                                |                                                                                                    |                                                                                                    |                                                                                                    |                                                                                                    |
| Inherited Detector List:      |                                                                                                |                                                                                                    |                                                                                                    |                                                                                                    |                                                                                                    |
| Name                          |                                                                                                |                                                                                                    |                                                                                                    |                                                                                                    |                                                                                                    |
|                               |                                                                                                |                                                                                                    |                                                                                                    |                                                                                                    |                                                                                                    |
|                               |                                                                                                |                                                                                                    |                                                                                                    |                                                                                                    |                                                                                                    |
|                               |                                                                                                |                                                                                                    |                                                                                                    |                                                                                                    |                                                                                                    |
|                               | RN1 General Alarm Detection Object Detector List:     Name det1  Inherited Detector List: Name | RN1         General       Alarm Detection       Object Information       Scripts       UD         Detector List:       +       ×       Alarm Detector:       Detector Description:         Mame       Detector Description:       Source:       Detector Description:       Source:         Image: Source:       Image: Source:       Image: Source:       Image: Source:       Image: Source:         Image: Source:       Image: Source:       Image: Source:       Image: Source:       Image: Source:         Inherited Detector List:       Image: Source:       Image: Source:       Image: Source:       Image: Source:         Image: Source:       Image: Source:       Image: Source:       Image: Source:       Image: Source:         Image: Source:       Image: Source:       Image: Source:       Image: Source:       Image: Source:         Image: Source:       Image: Source:       Image: Source:       Image: Source:       Image: Source:         Image: Source:       Image: Source:       Image: Source:       Image: Source:       Image: Source:         Image: Source:       Image: Source:       Image: Source:       Image: Source:       Image: Source:         Image: Source:       Image: Source:       Image: Source:       Image: Source:       Image: Source: <tr< th=""><th>RN1         General       Alarm Detection       Object Information       Scripts       UDAs       Extensions       Graphics         Detector List:       +       ×        Alarm Detector:          Idet1       Detector Description:       det1            Source:       AD1.HI.InAlarm            Image: Construction       Image: Construction       Image: Construction          Image: Construction       Image: Construction       Image: Construction          Image: Construction       Image: Construction           Image: Construction       Image: Construction           Image: Construction       Image: Construction           Image: Construction       Image: Construction           Image: Construction       Image: Construction           Image: Construction       Image: Construction           Image: Construction       Image: Construction           Image: Construction       Image: Construction           Image: Construction       Image: Construction</th><th>RN1         General Alarm Detection: Object Information Scripts UDAs Extensions Graphics         Detector List:         Name         det1         Detector Description:         det1         Detector Description:         det1         Source:         ADI.Hi.InAlarm         Image: Detector List:         Image: Detector List:         Image: Detector List:         Inherited Detector List:</th><th>RN1         General       Alarm Detection       Object Information       Scripts       UDAs       Extensions       Graphics         Detector List:           Alarm Detector:            Detector Description:        det1</th></tr<> | RN1         General       Alarm Detection       Object Information       Scripts       UDAs       Extensions       Graphics         Detector List:       +       ×        Alarm Detector:          Idet1       Detector Description:       det1            Source:       AD1.HI.InAlarm            Image: Construction       Image: Construction       Image: Construction          Image: Construction       Image: Construction       Image: Construction          Image: Construction       Image: Construction           Image: Construction       Image: Construction           Image: Construction       Image: Construction           Image: Construction       Image: Construction           Image: Construction       Image: Construction           Image: Construction       Image: Construction           Image: Construction       Image: Construction           Image: Construction       Image: Construction           Image: Construction       Image: Construction | RN1         General Alarm Detection: Object Information Scripts UDAs Extensions Graphics         Detector List:         Name         det1         Detector Description:         det1         Detector Description:         det1         Source:         ADI.Hi.InAlarm         Image: Detector List:         Image: Detector List:         Image: Detector List:         Inherited Detector List: | RN1         General       Alarm Detection       Object Information       Scripts       UDAs       Extensions       Graphics         Detector List:           Alarm Detector:            Detector Description:        det1 |

FIGURE 11: CONFIGURATIONS ON RN1 ALARM DETECTION TAB

# Deploying the Platform and Triggering an Alarm

- 1. Right-click **P001** and click **Deploy**, then **OK**.
- 2. Right-click the AD1 object and click View in Object Viewer.
- 3. Locate the **UDA1** attribute in the Object Viewer.
- 4. Change the value to a value greater than **75** to trigger the alarm (Figure 12 below).

| 💋 Object Viewer             |                                                                                      |                                 |              |         |             |              |         |        |                                                                               |                                                           |       |
|-----------------------------|--------------------------------------------------------------------------------------|---------------------------------|--------------|---------|-------------|--------------|---------|--------|-------------------------------------------------------------------------------|-----------------------------------------------------------|-------|
| Eile Edit View Options Help |                                                                                      |                                 |              |         |             |              |         |        |                                                                               |                                                           |       |
| ] 🎭 🌃 🏘 🗹 🍠 🗍 Attrib        | oute Reference:                                                                      | AD1.UDA1.val                    | Je           |         |             | •            | Go      |        |                                                                               |                                                           |       |
| E                           | Attribute Nam<br>PV.Input.Valu<br>PV.LogDataCh<br>PV.Mode<br>PV.OverrideEr<br>PVAuto | e 🔺<br>e<br>angeEvent<br>habled | Value        | Times   | tamp        |              | Quality | Status | SecurityC<br>ReadOnly<br>Tune<br>Operate<br>Configure<br>ReadOnly             | Calcula<br>Writea<br>Writea<br>Writea<br>Calcula          | Locke |
|                             | ScanState<br>ScanStateCmo<br>SecurityGroup<br>ShortDesc<br>SP<br>Tagname<br>UDA1     |                                 | Value:       | Apply   |             | Ok _         | Cancel  |        | ReadOnly<br>Operate<br>ReadOnly<br>ReadOnly<br>Operate<br>ReadOnly<br>Operate | Calcula<br>Writea<br>Writea<br>Writea<br>System<br>Writea |       |
| AttributeReference          | Value                                                                                | Timestamp                       |              | Quality | Status      |              |         |        |                                                                               |                                                           |       |
| AD1.UDA1                    | 0.0                                                                                  | 4/17/2012 9:                    | 42:10.138 AM | C0:Good | Ok          |              |         |        |                                                                               |                                                           |       |
| Watch List 1                |                                                                                      |                                 |              |         |             |              |         |        |                                                                               |                                                           |       |
| Ready                       |                                                                                      |                                 |              | FI      | LE: User: D | efaultUser 🛛 |         |        |                                                                               | Mode: User                                                |       |

### FIGURE 12: CHANGE THE VALUE OF UDA AND TRIGGER AN ALARM IN OBJECT VIEWER

When the alarm is triggered, you see the following in Object Viewer (Figure 13 below):

- ADI.InAlarm attribute will turn true.
- AD1.HI.Acked attribute will be false.
- Check the email and the Mobile phone of the contacts configured in the RC1 object.

| 💋 Object Viewer                                             |                 |                |              |         |              |            |         |        |            |           |           |
|-------------------------------------------------------------|-----------------|----------------|--------------|---------|--------------|------------|---------|--------|------------|-----------|-----------|
| <u>File E</u> dit <u>V</u> iew <u>O</u> ptions <u>H</u> elp |                 |                |              |         |              |            |         |        |            |           |           |
| 🛛 🗞 🌃 🖬 👕 🛃 🔹 Attribute Reference: AD1.UDA1.value           |                 |                |              |         |              |            |         |        |            |           |           |
| 🖃 💓 RemoteResponseOBJ                                       | Attribute Nam   | e 🔺            | Value        | Times   | :amp         |            | Quality | Status | SecurityC  | Category  | Locked 🔺  |
| 📄 🖳 P001[IOMLKF31545W]                                      | Deadband        |                | 0.0          |         |              |            | C0:Good | Ok     | Configure  | Writea    | UnLocke   |
| 📄 🕀 🖶 E001                                                  | ExecutionRelat  | edObject:      |              |         |              |            | C0:Good | Ok     | ReadOnly   | Writea    | UnLocke   |
| E002                                                        | ExecutionRelat  | iveOrder       | None         |         |              |            | C0:Good | Ok     | ReadOnly   | Writea    | UnLocke   |
| μ. Δ. Δ. Δ. Δ. Δ. Δ. Δ. Δ. Δ. Δ. Δ. Δ. Δ.                   | Hi.Acked        |                | true         |         |              |            | C0:Good | Ok     | ReadOnly   | Calcula   | UnLocke   |
|                                                             | Hi.AckMsg       |                |              |         |              |            | C0:Good | Ok     | FreeAccess | Writea    | UnLocke   |
|                                                             | Hi.AlarmInhibit |                | false        |         |              |            | C0:Good | Ok     | Operate    | Writea    | UnLocke   |
|                                                             | Hi.AlarmMode    |                | Enable       |         |              |            | C0:Good | Ok     | ReadOnly   | Calcula   | UnLocke   |
|                                                             | Hi.AlarmMode(   | Imd            | Enable       |         |              |            | C0:Good | Ok     | Operate    | Writea    | UnLocke   |
|                                                             | Hi.Category     |                | Value Hi     |         |              |            | C0:Good | Ok     | Tune       | Writea    | Locked.   |
|                                                             | Hi.Condition    |                | false        | 4/17/2  | 2012 9:42:10 | ).138 AM   | C0:Good | Ok     | ReadOnly   | Calcula   | UnLocke   |
|                                                             | Hi.DescAttrNa   | ne             | me.ShortDesc |         |              |            | C0:Good | Ok     | FreeAccess | Writea    | UnLocke   |
|                                                             | Hi.InAlarm      |                | false        | 4/17/2  | 2012 9:42:10 | ).138 AM   | C0:Good | Ok     | ReadOnly   | Calcula   | UnLocke 🔻 |
| 1                                                           | •               |                |              |         |              |            |         |        |            |           | ►         |
|                                                             |                 |                |              | o la    | [            | (          |         |        |            |           |           |
| AttributeReference                                          | Value           | Timestamp      |              | Quality | Status       |            |         |        |            |           |           |
| AD1.UDA1                                                    | 78.0            | 4/17/2012 10:4 | 7:43.303 AM  | C0:Good | Ok           |            |         |        |            |           |           |
| AD1.Hi.InAlarm                                              | true            | 4/17/2012 10:4 | 7:43.303 AM  | C0:Good | Ok           |            |         |        |            |           |           |
| AD1.InAlarm                                                 | true            | 4/17/2012 9:42 | 2:10.216 AM  | C0:Good | Ok           |            |         |        |            |           |           |
| AD1.Hi.AckMsg                                               |                 | 4/17/2012 9:42 | 2:10.216 AM  | C0:Good | Ok           |            |         |        |            |           |           |
| AD1.Hi.Acked                                                | false           | 4/17/2012 9:42 | 2:10.216 AM  | C0:Good | Ok           |            |         |        |            |           |           |
|                                                             |                 |                |              |         |              |            |         |        |            |           |           |
| Watch List 1                                                |                 |                |              |         |              |            |         |        |            |           |           |
| Ready                                                       |                 |                |              | FI      | E: User: De  | efaultUser |         |        |            | Mode: Use | er //,    |

### FIGURE 13: OBJECT VIEWER WATCH WINDOW WITH ATTRIBUTES SHOWING THAT AN ALARM WAS TRIGGERED

## Alarm Message Examples

(#AD1.Hi# Alarm G1)AD1.Hi The AnalogDevice provides supervisory control capabilities for instruments or equipment that have a key continuous variable. - UnAcked - entered alarm state at 4/7/2012 10:47:43.303 AM.

AD1.Hi The AnalogDevice provides supervisory control capabilities for instruments or equipment that have a key continuous variable. - UnAcked - entered alarm state at 4/7/2012 10:50:12.145 AM

### Acknowledging Alarms via Email

You can acknowledge the alarm by replying to the email as follows.

• If the RemoteCommunicator object requires a PIN number, the required format of the message body is as follows: For a PIN of 1111:

1111

• Optionally, you can add a message to your alarm acknowledgement by adding a space *after* the PIN, followed by your desired message. For example:

#### 1111 my optional alarm comment is here

• If the RemoteCommunicator object does not require PIN number, the format of the message body is as follows:

### ACK

• Optionally, you can add a message to your alarm acknowledgement by adding a space *after* the ACK followed by your desired message. For example:

### ACK my optional alarm comment is here

• Note: ACK is not case sensitive.

### Acknowledging Alarms via SMS

After receiving the alarm notification on your cell phone, the alarm can be acknowledged by replying to that SMS as follows.

• If the RemoteCommunicator object requires a PIN number, the required format of the message Subject and body is as follows:

### Subject : **(#AD1.Hi# Alarm G1)** Body : **2222**

• Optionally, you can add a message to your alarm acknowledgement by adding a space *after* the PIN followed by your desired message. For example:

#### 2222 my optional alarm comment is here

• If the RemoteCommunicator object does not require PIN number, the required format of the message Subject and Body is as follows:

Subject : **(#AD1.Hi# Alarm G1)** Body : **ACK** 

• Optionally, you can add a message to your alarm acknowledgement by adding a space *after* the PIN followed by your desired message. For example:

#### ACK my optional alarm comment is here

#### Notes:

• The SMS Gateway must retain the Subject line text format (**#TIC101.PV.Hi# Alarm G1**) in the response message that is converted from SMS into an E-mail. This is because the Remote Response Objects key off this Subject line to determine which alarm is being acknowledged.

 Acknowledgement will not work if SMS Gateway does not support a Subject line. Refer to page 50 of the RemoteResponseObject User Guide for more information.

After the alarm is acknowledged, you see the following in Object Viewer (Figure 14 below).

- AD1.Hi.Acked attribute should turn True
- AD1.Hi.AckMsg should display the optional alarm comment.

| 🖉 Object Viewer                                                     |                               |                |             |                |        |  |         |        |           |          |          |
|---------------------------------------------------------------------|-------------------------------|----------------|-------------|----------------|--------|--|---------|--------|-----------|----------|----------|
| <u>File Edit View Options H</u> elp                                 |                               |                |             |                |        |  |         |        |           |          |          |
| ] 🗞 🏹 🏘 🗹 🛃 🗍 Attribute Reference:                                  |                               |                |             |                |        |  | Go      |        |           |          |          |
| E 🥰 RemoteResponseOBJ                                               | Attribute Name 🔺              |                | Value       | alue Timestamp |        |  | Quality | Status | SecurityC | Category | Locked 🔺 |
| □ 🖳 P001[IOMLKF31545W]                                              | AckEnabled                    |                | true        |                |        |  | C0:Good | Ok     | Tune      | Writea   | UnLocke  |
| 📄 🕂 🖶 E001                                                          | - E001 AckNotificationEnabled |                |             |                |        |  | C0:Good | Ok     | Tune      | Writea   | UnLocke  |
| 🖻 🖓 A001 [A001] 🛛 AckPINsEnabled                                    |                               | d              | false       |                |        |  | C0:Good | Ok     | Tune      | Writea   | UnLocke  |
| RC1 [RC1] AlarmInhibit                                              |                               |                | false       |                |        |  | C0:Good | Ok     | Operate   | Writea   | UnLocke  |
| AlarmMode                                                           |                               |                | Enable      |                |        |  | C0:Good | Ok     | ReadOnly  | Calcula  | UnLocke  |
| E002                                                                | AlarmModeCm                   | ł              | Enable      |                |        |  | C0:Good | Ok     | Operate   | Writea   | UnLocke  |
| Area<br>ConfigVersion                                               |                               |                | A001        |                |        |  | C0:Good | Ok     | ReadOnly  | System   | UnLocke  |
|                                                                     |                               |                | 25          |                |        |  | C0:Good | Ok     | ReadOnly  | Writea   | UnLocke  |
| AD1 [AD1]                                                           | ConnectionMsg                 | CntResetCmd    | false       |                |        |  | C0:Good | Ok     | Tune      | Writea   | UnLocke  |
|                                                                     | ConnectionMsg                 | RevdCnt        | 0           |                |        |  | C0:Good | Ok     | ReadOnly  | Calcula  | UnLocke  |
|                                                                     | ConnectionMsg                 | RcvdTime       |             |                |        |  | C0:Good | Ok     | ReadOnly  | Calcula  | UnLocke  |
|                                                                     | ConnectionMs                  | )RcvFailure    | false       |                |        |  | C0:Good | Ok     | ReadOnly  | Calcula  | UnLocke  |
| J                                                                   | <b>Ⅰ</b>                      |                |             |                |        |  |         |        |           |          | •        |
| AttributeReference                                                  | /alue                         | Timestamp      |             | Quality        | Status |  |         |        |           |          |          |
| AD1.UDA1 0                                                          | ).0                           | 4/17/2012 3:27 | 7:50.428 PM | C0:Good        | Ok     |  |         |        |           |          |          |
| AD1.Hi.InAlarm f                                                    | alse                          | 4/17/2012 3:27 | 7:50.428 PM | C0:Good        | Ok     |  |         |        |           |          |          |
| AD1.InAlarm f                                                       | alse                          | 4/17/2012 9:42 | 2:10.216 AM | C0:Good        | Ok     |  |         |        |           |          |          |
| AD1.Hi.AckMsg H                                                     | Hello                         | 4/17/2012 9:42 | 2:10.216 AM | C0:Good        | Ok     |  |         |        |           |          |          |
| AD1.Hi.Acked t                                                      | rue                           | 4/17/2012 9:42 | 2:10.216 AM | C0:Good        | Ok     |  |         |        |           |          |          |
| Watch List 1                                                        |                               |                |             |                |        |  |         |        |           |          |          |
| FILE: C:\Remote Response Object\testww User: DefaultUser Mode: User |                               |                |             |                |        |  |         |        |           |          | er //    |

#### FIGURE 14: OBJECT VIEWER WATCH WINDOW WITH ATTRIBUTES SHOWING THAT AN ALARM WAS ACKNOWLEDGED

### Reference

For more details refer the RemoteResponseObject User Guide.

R. Herunde and N. Khadikar

Tech Notes are published occasionally by Wonderware Technical Support. Publisher: Invensys Systems, Inc., 26561 Rancho Parkway South, Lake Forest, CA 92630. There is also technical information on our software products at Wonderware Technical Support.

For technical support questions, send an e-mail to wwsupport@invensys.com.

### Back to top

© 2012 Invensys Systems, Inc. All rights reserved. No part of the material protected by this copyright may be reproduced or utilized in any form or by any means, electronic or mechanical, including photocopying, recording, broadcasting, or by anyinformation storage and retrieval system, without permission in writing from Invensys Systems, Inc.

file:///Cl/inetpub/wwwroot/t002653/t002653.htm[5/8/2012 10:45:35 AM]

Terms of Use.